# 产品说明书

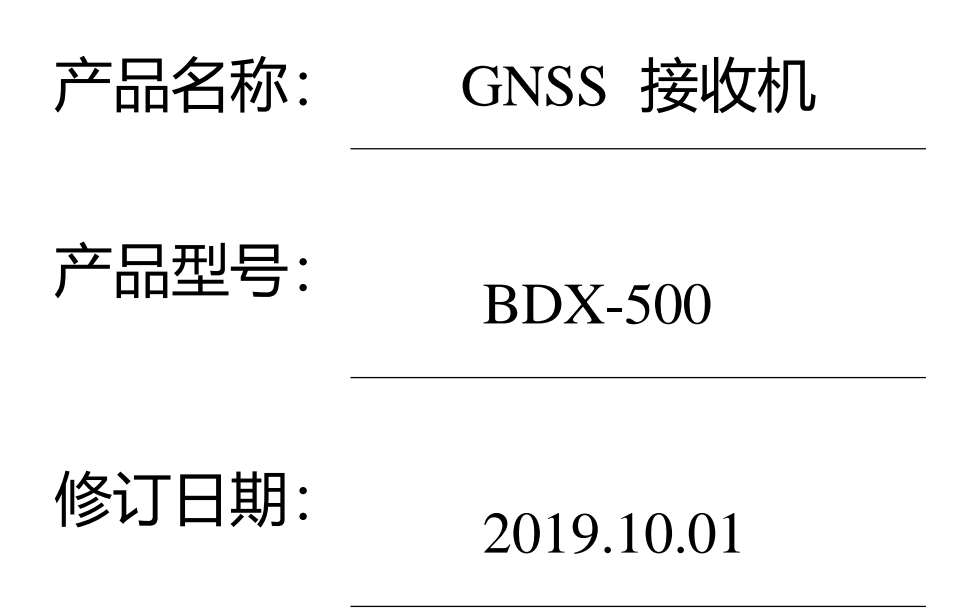

| <u>第</u> - | -章 产品概述      | <u>3</u> |
|------------|--------------|----------|
|            | 1.1. 产品介绍    | <u>3</u> |
|            | 1.2. 主要特点    | <u>3</u> |
|            | 1.3. 接收机主要参数 | <u>3</u> |
|            | 1.4. 物品清单    | <u>5</u> |
| <u>第</u> - | 二章 硬件组成      | <u>5</u> |
|            | 2.1 机械尺寸     | <u>5</u> |
|            | 2.2 接口说明     | <u>6</u> |
|            | 2.3 指示灯说明    | 7        |
| <u>第</u>   | 三章 产品安装说明    | <u>8</u> |
|            | 3.1 硬件连接     | 8        |
|            |              |          |
| <u>第</u>   | <u> </u>     | <u>6</u> |
|            | 4.1 常用报文解析1  | <u>6</u> |

## 第一章 产品概述

### 1.1. 产品介绍

BDX-500 GNSS 接收机采用自主研发的北斗+GPS+GLONASS 三星主板,浓缩国内外GNSS行业的先进技术,具有抗干扰能力强、定位速度快、精度高的特点,是国内高 精度GNSS测量系统的典范。BDX-500接收机分为电台版和网络版两款,外观如图 1-1 所示。

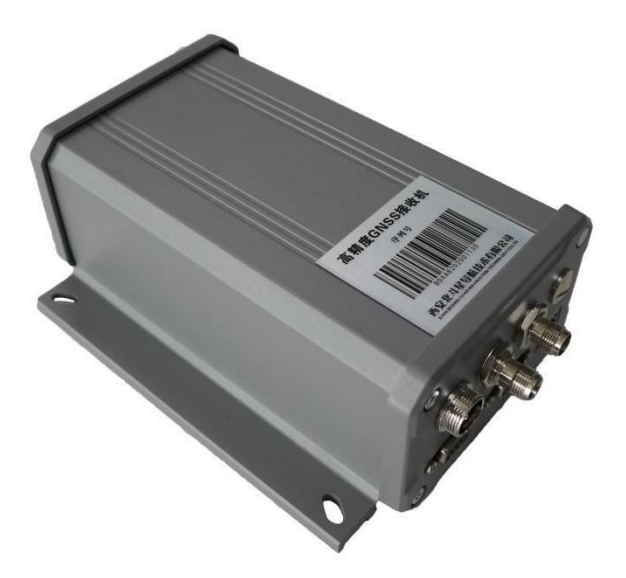

图 1-1 BDX-500 GNSS 接收机

#### 1.2. 主要特点

- ◆ 多种模式定位 双天线输入,支持 BD B1/B2, GPS L1/L2,GLONASS G1/G2 三系统六频信号;
- ◆ 高精度测姿功能, 航向角、横滚与俯仰角;
- ◆ 高精度、高可靠性、高稳定性;
- ◆ 支持以太网、4G/UHF 通讯;
- 1.3. 接收机主要参数

|             | GPS         | L1, L2                                         |
|-------------|-------------|------------------------------------------------|
| 信号跟踪        | BDS         | B1, B2                                         |
|             | GLONASS     | G1, G2                                         |
|             | 冷启动         | <60s                                           |
| 首次定位时间      | 温启动         | <30s                                           |
|             | 热启动         | <10s                                           |
|             | 单机定位精度      | 1.5m                                           |
|             |             | 水平: ±(2.5+1×10 <sup>-6</sup> ×D)mm             |
|             | 静态精度        | 垂直: ±(5+1×10 <sup>-6</sup> ×D)mm               |
|             |             | 水平: ±(10+1×10 <sup>-6</sup> ×D)mm              |
|             | RTK 精度      | 垂直: ±(20+1×10 <sup>-6</sup> ×D)mm              |
| 新提转度/DMC)   | 差分定位精度      | 0.3-0.6m                                       |
| 刻1佔相位(KIMS) | RTK初始化时间    | <10s(基线长小于 20km)                               |
|             | 初始化置信度      | > 99.9%                                        |
|             | 测速精度        | 0.05m/s                                        |
|             |             | 天线间距 1.0 米: <0.2 度                             |
|             | 航问精度        | 天线间距 2.0 米: <0.1 度                             |
| 数据格式        | 标准NMEA-0183 | CMR/RTCM2.X/RTCM3.X                            |
|             | 高度          | 18000m                                         |
|             | 速度          | 515m/s                                         |
| 动态性能        | 加速度         | 4g                                             |
|             | 数据刷新率       | 最高 20Hz                                        |
|             | 工作温度        | $-40^{\circ}\text{C} \sim +70^{\circ}\text{C}$ |
| 环境参数        | 存储温度        | $-45^{\circ}\text{C} \sim +85^{\circ}\text{C}$ |
|             | 湿度          | 95%无冷凝                                         |

表 1-1 BDX-500 主要参数

|      | 防水    | IP67级标准          |
|------|-------|------------------|
| 土户台业 | 供电电压  | 9-36VDC,带正负级反接保护 |
| 电气参数 | 功耗    | <7W              |
|      | 物理尺寸  | 196mm×152mm×78mm |
|      | 重量    | <1.5Kg           |
| 物理特性 | 撞击和振动 | 抗 2m 跌落,满足车辆振动要求 |
|      | 指示    | 6个 LED 指示灯       |

## 1.4. 物品清单

表 1-2 为用户购买BDX-500 接收机时包含的物品的详细清单。

| 产品名称            | 型号         | 数量 | 备注 |
|-----------------|------------|----|----|
| GNSS 高精度定位定向接收机 | BDX500     | 1  |    |
| GNSS 天线         | AT340      | 2  |    |
| 接收机电源线          | LP20-2     | 1  |    |
| GNSS 天线线缆       | TNC-TNC-5M | 2  |    |
| 串口线             |            | 2  |    |

表 1-2 物品清单

# 第二章 硬件组成

## 2.1 机械尺寸

BDX-500 接收机采用坚固轻便的金属材质封装,结构尺寸如下图 2-1 所示:

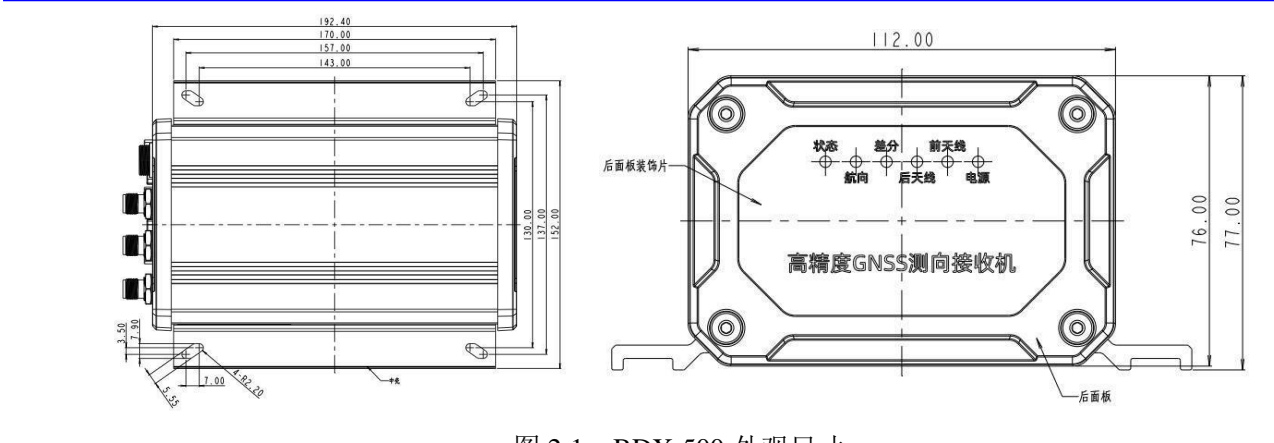

图 2-1 BDX-500 外观尺寸

2.2 接口说明

BDX-500 接收机主机共有如下7 类接口:

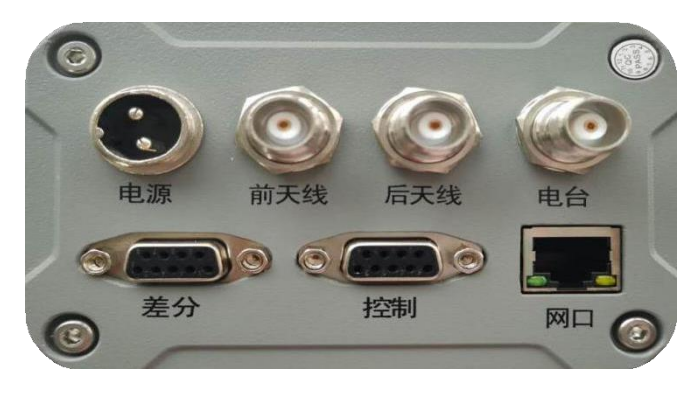

图 2-2 BDX-500 接口类型

#### 表 2-1 BDX-500 接口说明

| 接口名称 | 接口类型   | 备注                     |
|------|--------|------------------------|
| 电台   | TNC    | 用于接收电台(4G)信号           |
| 前天线  | TNC    | 主机用于测向时接,需要和后天线一起接才能测向 |
| 后天线  | TNC    | 接收机定位用                 |
| 电源   | LP20-2 | 9-36V 直流供电             |
| 差分   |        | 串口差分用                  |
| 控制   |        | 连接控制笔记本                |
| 网口   |        | 网络数据传输                 |

| 线号 | 定义        | 备注    |
|----|-----------|-------|
| 1  | NC        |       |
| 2  | 控制口 232RX | 232RX |
| 3  | 控制口 232TX | 232TX |
| 4  | NC        |       |
| 5  | GND       | 信号地   |
| 6  | NC        |       |
| 7  | NC        |       |
| 8  | NC        |       |
| 9  | NC        |       |

## 2.3 指示灯说明

BDX-500 接收机共有6个 LED 信号指示灯,如下图所示:

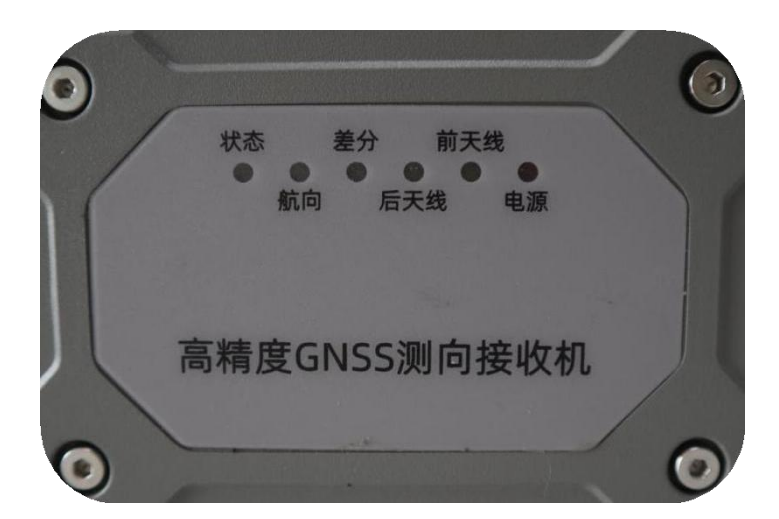

#### 图 2-3 BDX-500 接收机 指示灯

| 功能  | 指标             | 正常 | 异常   |
|-----|----------------|----|------|
| 电源  | 通电             | 常亮 |      |
| 前天线 | 前天线单点定位        | 常亮 | 无信号灭 |
| 航向  | 航向固定解          | 常亮 | 灭    |
| 后天线 | 前天线单点定位        | 常亮 | 无信号灭 |
| 状态  | 收到电台(4G)<br>信号 | 闪烁 | 灭    |
| 差分  | RTK固定解         | 常亮 |      |

# 第三章 产品安装说明

## 1. 硬件连接

1. 电台/4G 接口: 连接接收天线(电台/4G 接口共用,内部出厂二选一),连接方法如下 图 3-1 所示;

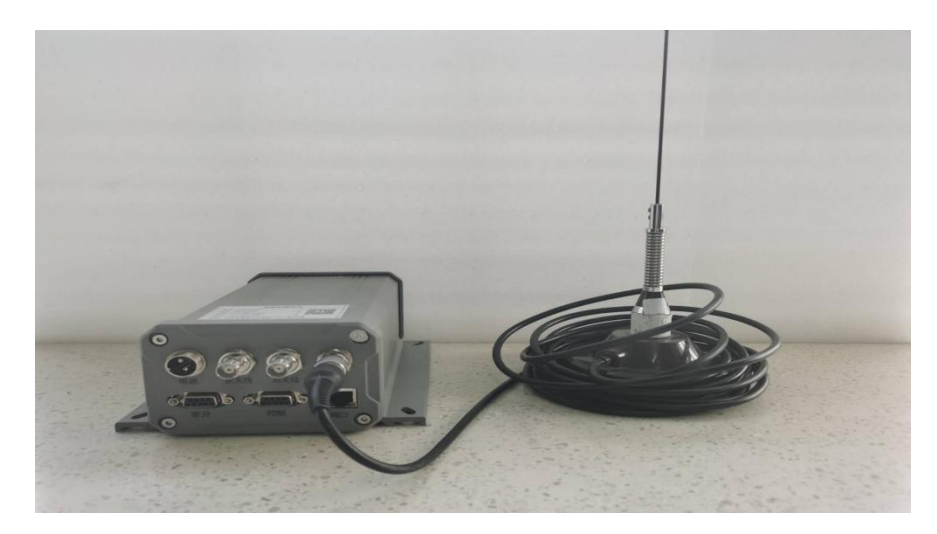

图 3-1 电台/4G 接口一接收天线

3.1.2 前天线接口:通过TNC 线缆与卫星天线相连接,如图 3-2 所示;

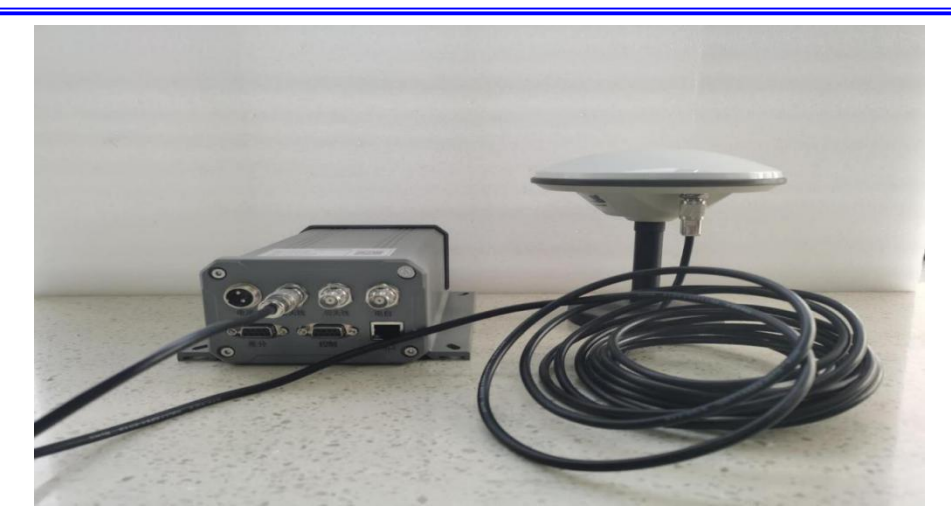

图 3-2 前天线接口一卫星天线

3.1.3 后天线接口:通过TNC 线缆与卫星天线相连接,如图 3-3 所示;

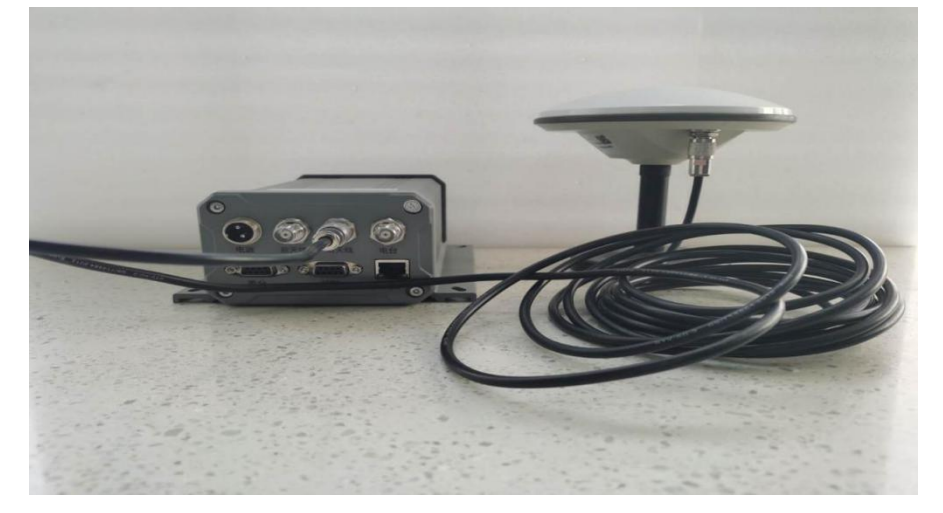

图 3-3 后天线接口一卫星天线

3.1.4 电源接口:连接一条2芯电源线(规格:DC12V,红正黑负),如图 3-4 所示;

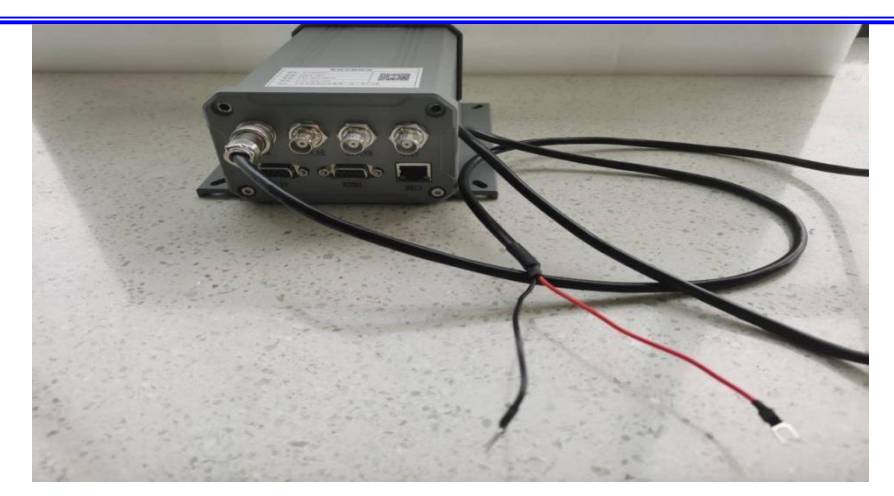

图 3-4 电源接口一电源线

- 5. 网口接口:通过网线连接,可进行网络数据传输。
- 6. 差分接口:通过232串口连接,可进行数据传输。

7. 控制接口:通过232串口连接,可进行接收机配置。

## 2. 配置

使用 DTU2xxCfg.exe 配置软件进行无线配置。

1. **第一步:**找到软件所在位置,双击打开软件,如图 3-5 所示,然后单机添加按钮,添加设备串号,点击确定,如图 3-6、3-7 所示。

| 名称                          | 修改日期            | 类型          | 大小       |
|-----------------------------|-----------------|-------------|----------|
| CfgFiles                    | 2020/7/16 13:42 | 文件夹         |          |
| 📙 Language                  | 2020/7/16 13:42 | 文件夹         |          |
| device.dll                  | 2020/7/8 13:42  | 应用程序扩展      | 1 KB     |
| 😪 DTU2xxCfg.exe             | 2020/7/8 17:51  | 应用程序        | 2,039 KB |
| 🗟 libmysql.dll              | 2011/7/13 21:58 | 应用程序扩展      | 3,910 KB |
| license.txt                 | 2018/7/23 16:32 | 文本文档        | 5 KB     |
| imfc90.dll                  | 2016/11/9 9:32  | 应用程序扩展      | 1,130 KB |
| 🔄 mfc90u.dll                | 2016/11/9 9:32  | 应用程序扩展      | 1,136 KB |
| imfcm90.dll                 | 2016/11/9 9:20  | 应用程序扩展      | 59 KB    |
| 🖄 mfcm90u.dll               | 2016/11/9 9:20  | 应用程序扩展      | 59 KB    |
| Microsoft.VC90.CRT.manifest | 2016/11/9 9:20  | MANIFEST 文件 | 1 KB     |
| Microsoft.VC90.MFC.manifest | 2016/11/9 9:20  | MANIFEST 文件 | 1 KB     |
| msvcm90.dll                 | 2016/11/9 9:20  | 应用程序扩展      | 220 KB   |
| imsvcp90.dll                | 2016/11/9 9:20  | 应用程序扩展      | 556 KB   |
| imsvcr90.dll                | 2016/11/9 9:20  | 应用程序扩展      | 641 KB   |
| msvcr120.dll                | 2013/10/5 2:38  | 应用程序扩展      | 949 KB   |
| paho-mqtt3a.dll             | 2018/6/22 8:58  | 应用程序扩展      | 87 KB    |
| 📋 unins000.dat              | 2020/7/16 13:42 | DAT 文件      | 5 KB     |
| 過 unins000.exe              | 2020/7/16 13:41 | 应用程序        | 705 KB   |
| ipdate.dll                  | 2020/7/8 17:54  | 应用程序扩展      | 1 KB     |
| 💷 yingshe.exe               | 2018/5/19 23:14 | 应用程序        | 6,074 KB |

|                                               | 来》                                                                                                    | 原 在 | 线模块基本構                             | 模块网络 串口基本 串口网络                                          |   | 24.5. |
|-----------------------------------------------|----------------------------------------------------------------------------------------------------|-----|------------------------------------|---------------------------------------------------------|---|-------|
|                                               |                                                                                                    |     | 1=14                               | □禁用复位                                                   |   | 进入管   |
|                                               |                                                                                                    |     | 模块:<br>模                           | ·卢尔:<br>块ID:                                            |   | 读取言   |
|                                               |                                                                                                    |     | 硬件                                 | 版本:                                                     |   | 模块组   |
|                                               |                                                                                                    |     | ¥7(1+)                             | MC44.:                                                  |   | 解锁词   |
|                                               |                                                                                                    |     | 注册包                                | 上」启用注册<br>类型: FACT ···································· |   | 写入書   |
|                                               |                                                                                                    |     | 注册包                                | 内容:                                                     |   |       |
|                                               |                                                                                                    |     |                                    |                                                         |   |       |
|                                               |                                                                                                    |     |                                    |                                                         |   |       |
|                                               |                                                                                                    |     |                                    |                                                         |   | 清理日   |
|                                               |                                                                                                    |     | 正在初始化转软件已就绪。                       | 次件                                                      |   |       |
|                                               |                                                                                                    |     |                                    |                                                         |   |       |
|                                               |                                                                                                    |     |                                    |                                                         |   |       |
|                                               |                                                                                                    |     |                                    |                                                         |   |       |
|                                               |                                                                                                    |     |                                    |                                                         |   |       |
| 添加 删除                                         |                                                                                                    |     | 图 3-6                              | 添加页面                                                    |   |       |
| 添加                                            | 数设置                                                                                                    | L   | 图 3-6                              | 5 添加页面                                                  |   | ×     |
| <sub>添加</sub> 剛除<br><b>重信参考</b><br>通讯         | 数设置                                                                                                    | ł   | 图 3-6                              | 5 添加页面                                                  | ~ | ×     |
| <sup>添加</sup> 剛除<br><b>重信参考</b><br>通讯         | 改设置<br>1、类型<br>串口                                                                                         |     | 图 3-6                              | 添加页面                                                    | > | ×     |
| <sub>添加</sub> 剛除<br>重信参考<br>通讯                | 改设置<br>1、类型<br>串口<br>支持率                                                                                  |     | 图 3-6<br>动用<br>OM 1<br>500         | 添加页面                                                    |   | ×     |
| <sup>漆加</sup> ₩k<br>更信参数<br>通讯<br>近           | 改设置<br>1、类型<br>日口<br>支持率<br>位据位                                                                           |     | 图 3-6<br>读 <b>端</b><br>OM 1<br>500 | 5 添加页面                                                  |   | ×     |
| <sup>添加</sup> ₩除<br>重信参考<br>通讯<br>近<br>支<br>作 | 改设置<br>1、类型<br>日本<br>支持率<br>支持率<br>支持                                                                     |     | 图 3-6<br>读 <b>端</b><br>OM 1<br>500 | 添加页面                                                    |   | ~     |
| <sup>淡加</sup> ₩除<br>重信参数<br>通讯<br>派<br>考      | ないないで、「ないたい」では、「ないたい」では、「ないたい」では、「ないたい」では、「ないたい」では、「ないたい」では、「ないたい」では、「ないたい」では、「ないたい」では、「ないたい」では、「ないたい」では、 |     | 图 3-6<br>动用<br>OM 1<br>500<br>ONE  | 5 添加页面                                                  |   | ×     |

图 3-7 串口

**3.2.2 第二步:** 进入配置页面,点击进入配置按钮,软件自动连接配置,待页面显示配置 成功或进度条显示 100%,即配置成功,然后点击读取配置按钮,软件自动读取配置,待页面 显示读取配置成功或进度条显示 100%,即读取配置成功,如下图所示。

| 序号 | 名称 | ID号          | 来源 | 在线 | 模块基本 模块网络 串口基本 串口网络                   |      |
|----|----|--------------|----|----|---------------------------------------|------|
| 1  |    | 200730001330 | 云端 | 未知 |                                       | 进入   |
| -  |    |              |    |    | □ 示用 夏12<br>(#15 575                  | 退出   |
|    |    |              |    |    | · · · · · · · · · · · · · · · · · · · | 读取   |
|    |    |              |    |    | 模块ID:                                 | +#++ |
|    |    |              |    |    | · 使件版本:                               | 恨功   |
|    |    |              |    |    | 软件版本:                                 | 串口   |
|    |    |              |    |    |                                       | 解锁   |
|    |    |              |    |    |                                       | 写入   |
| -  |    |              |    |    | 注则包决型·FACT                            |      |
|    |    |              |    |    | TURIE                                 |      |
|    |    |              |    |    |                                       |      |
|    |    |              |    |    |                                       |      |
|    |    |              |    |    |                                       |      |
|    |    |              |    |    |                                       |      |
|    |    |              |    |    |                                       | 清理   |
|    |    |              |    |    | 正在初始化软件                               |      |
|    |    |              |    |    | 软件已就绪                                 |      |
|    |    |              |    |    |                                       |      |
| -  |    |              |    |    |                                       |      |
|    |    |              |    |    |                                       |      |
|    |    |              |    |    |                                       |      |

#### 图 3-8 进入配置

| 号 彳 | 名称    | ID号          | 来源 | 在线 | 模块基本 模块网                                                                                                    | 络 串口基本 串口网络                                                                            |      |
|-----|-------|--------------|----|----|----------------------------------------------------------------------------------------------------|----------------------------------------------------------------------------------------|------|
| ٧   | WG102 | 200730001330 | 云端 | 上线 |                                                                                                    | □ 禁用复位                                                                                 | 进入配  |
|     |       |              |    |    | 模块名称:                                                                                                    | WG102                                                                                  | 退出西  |
|     |       |              |    |    | 模块ID:                                                                                                    | 20073000133023177C                                                                     | 读取酉  |
|     |       |              |    |    | 硬件版本:                                                                                                    | V1.00                                                                                  | 模块状  |
|     |       |              |    |    | 软件版本:                                                                                                    | V1.23                                                                                  | 串口状  |
|     |       |              |    |    |                                                                                                    |                                                                                        | 解锁语  |
|     |       |              |    |    | -                                                                                                    | □ 启用注册                                                                                 | デンボ  |
|     |       |              |    |    | 注册包类型:                                                                                                    | FACT ~                                                                                 | 与人自  |
|     |       |              |    |    |                                                                                                    |                                                                                        | 書i冊F |
|     |       |              |    |    | 获取     串口     阿姆名     扩展     求     取取     串口     四qtt     参数     获     取取     串口     阿格工     阿本     参数     获     取取     串口     阿络     が     取     ま     の     ダ     が     取     取     ま     の     が     れ     た     取     の     な     が     取     の     な     が     取     の     な     が     取     の     な     が     取     の     な     が     の     な     が     の     な     が     の     な     が     の     な     が     の     な     が     取     の     な     が     の     な     が     取     の     な     が     な     が     取     の     な     が     の     な     が     の     な     が     な     が     の     な     が     の     な     が     の     な      が     な      の     な      な      の      な      な      の      な      な      な      の      な      の      な      な      な      の      な      な      の      な      の      な      な      の      な      の      な      の      な      の      な      の      な      な      の      な      の      な      な      の      な      の      な      の      な      の      な      の      な      の      な      の      な      の      の      な      の      な      の      な      の      な      の      な      の      な      の      な      の      な      の      な      の      な      な      の      の      な      の      な      の      の       の      の       の       の       の       の       の       の       の       の       の       の       の       の       の       の       の       の       の       の       の       の       の       の       の       の       の       の       の        の        の        の        の | 参数: 成功////<br>: 成功////<br>: 成功////<br>参数: 成功////<br>診力: 成功////<br>: 成功////<br>: 成功//// | , L  |

图 3-9 进入配置成功页面

| 野资                                                                                                    | UCIG 0.33                                                                               | 帮助                                                                  |             |                  |                                                                                                    |                                                                                                    | —                                                                                           |
|----------------------------------------------------------------------------------------------------|-----------------------------------------------------------------------------------------|---------------------------------------------------------------------|-------------|------------------|----------------------------------------------------------------------------------------------------|----------------------------------------------------------------------------------------------------|---------------------------------------------------------------------------------------------|
| <b>6 9</b>                                                                                                    | <b>左抄</b>                                                                               | тря                                                                 | <b>士</b> )万 | <del>1.</del> 68 | 模块基本 横边网                                                                                                    | 弦 电口其本 电口网络                                                                                                    |                                                                                             |
| 序写<br>2                                                                                                    | 当称<br>WG102                                                                             | 200730001330                                                        | 米源          | 化线               |                                                                                                    | 131 FILE4 FILM31                                                                                                    | 进入西                                                                                         |
|                                                                                                    |                                                                                         |                                                                     |             | 1.46.50          |                                                                                                    | □ 禁用复位                                                                                                    | 退出西                                                                                         |
|                                                                                                    |                                                                                         |                                                                     |             |                  | 模块名称:                                                                                                    | WG102                                                                                                    | (Linguistics)                                                                               |
|                                                                                                    |                                                                                         |                                                                     |             |                  | 模块ID:                                                                                                    | 20073000133023177C                                                                                                    | 10天职留                                                                                       |
|                                                                                                    |                                                                                         |                                                                     |             |                  | 硬件版本:                                                                                                    | V1.00                                                                                                    | 模块状                                                                                         |
|                                                                                                    |                                                                                         |                                                                     |             |                  | 软件版本:                                                                                                    | V1.23                                                                                                    | 串口状                                                                                         |
|                                                                                                    |                                                                                         |                                                                     |             |                  | -                                                                                                    |                                                                                                    | 解锁设                                                                                         |
|                                                                                                    |                                                                                         |                                                                     |             |                  | 注册与米利。                                                                                                    |                                                                                                    | 写入商                                                                                         |
|                                                                                                    |                                                                                         |                                                                     |             |                  | 注册包夹型:                                                                                                    | FACI                                                                                                    |                                                                                             |
|                                                                                                    |                                                                                         |                                                                     |             |                  |                                                                                                    |                                                                                                    |                                                                                             |
|                                                                                                    |                                                                                         |                                                                     |             |                  |                                                                                                    |                                                                                                    |                                                                                             |
|                                                                                                    |                                                                                         |                                                                     |             |                  |                                                                                                    |                                                                                                    |                                                                                             |
|                                                                                                    |                                                                                         |                                                                     |             |                  |                                                                                                    |                                                                                                    |                                                                                             |
|                                                                                                    |                                                                                         |                                                                     |             |                  |                                                                                                    |                                                                                                    |                                                                                             |
|                                                                                                    |                                                                                         |                                                                     |             |                  |                                                                                                    |                                                                                                    | 清理日                                                                                         |
|                                                                                                    |                                                                                         |                                                                     |             |                  | 获取串口网络扩展                                                                                                    | 参数:成功√√√                                                                                                    |                                                                                             |
|                                                                                                    |                                                                                         |                                                                     |             |                  | 一 获取串口mqtt参数 获取串口基本参数                                                                                                    | ÿ: 成功√√√<br>1: 成功√√√                                                                                                    |                                                                                             |
|                                                                                                    |                                                                                         |                                                                     |             |                  | 获取串口网络参数                                                                                                    | 1: 成功√√√                                                                                                    |                                                                                             |
|                                                                                                    |                                                                                         |                                                                     |             |                  | 茨取串口mqtt参数                                                                                                    | 过:成功√√√                                                                                                    |                                                                                             |
|                                                                                                    |                                                                                         |                                                                     |             |                  |                                                                                                    | ):                                                                                                    |                                                                                             |
|                                                                                                    |                                                                                         |                                                                     |             |                  | 读取配置成功√√小                                                                                                    | $\checkmark$                                                                                                    |                                                                                             |
| <                                                                                                    |                                                                                         |                                                                     |             | )                |                                                                                                    |                                                                                                    |                                                                                             |
| × T 1                                                                                                    |                                                                                         |                                                                     |             |                  |                                                                                                    |                                                                                                    |                                                                                             |
|                                                                                                    | <u>a (</u>                                                                              | 除                                                                   |             |                  | 图 3-10 词                                                                                                    | <sub>100.00%</sub><br>卖取配置                                                                                                    |                                                                                             |
| > 30.<br>● 4GD1<br>呈序 後                                                                                                    | 0                                                                                       | 解                                                                   |             |                  | 图 3-10 订                                                                                                    | <sub>100.00%</sub><br>卖取配置                                                                                                    |                                                                                             |
| 》和<br>4GD1<br>星序 後                                                                                                    | 0 制<br>TUCfg 0.33<br>2畳 操作                                                              | 験                                                                   | +72         | +28              | 图 3-10 订                                                                                                    | 100.00%<br>卖取配置                                                                                                    |                                                                                             |
| 》<br>4GD1<br>到序 说<br>序号<br>2                                                                                                    | <ol> <li>間</li> <li>町UCfg 0.33&lt;</li> <li>2置 操作</li> <li>名称</li> <li>WG102</li> </ol> | 除<br>輕助<br>ID号<br>200730001330                                      | 来源云端        | 在线               | 图 3-10 订                                                                                                    | ± 100.00%<br>卖取配置<br>務 #□基本 #□网络                                                                                                    |                                                                                             |
| 》4GD1<br>到字 後<br>序号<br>2                                                                                                    | ロ 制<br>TUCfg 0.33<br>2置 操作<br>名称<br>WG102                                               | 除<br>載助<br>ID号<br>200730001330                                      | 来源云端        | 在线上线             | 图 3-10 订                                                                                                    | 100.00%<br>实取配置<br><sup>強用夏位</sup>                                                                                                    | -<br>-<br>-<br>-<br>-<br>-<br>-<br>-<br>-<br>-<br>-<br>-<br>-<br>-<br>-<br>-<br>-<br>-<br>- |
| 》4GD <sup>、</sup><br>呈序 彩<br>序号<br>2                                                                                                    | □ 删<br>TUCfg 0.33<br>2置 操作<br>名称<br>WG102                                               | 除<br>載助<br>ID号<br>200730001330                                      | 来源云端        | 在线<br>上线         | 图 3-10 i<br>欄块基本 欄块网<br>欄块名称:                                                                                                  | 100.00%<br>实取配置.<br>路 ▲口基本 串口网络<br>□禁用夏位<br>WG102                                                                                                    | -<br>-<br>-<br>-<br>-<br>-<br>-<br>-<br>-<br>-<br>-<br>-<br>-<br>-<br>-<br>-<br>-<br>-<br>- |
| 》4GD <sup>-</sup><br>3<br>了字 谈<br>序号<br>2                                                                                                    | a                                                                                       | 除<br>載助<br>ID号<br>200730001330                                      | 来源<br>云端    | 在线<br>上线         | 图 3-10 t<br>標块基本 模块网<br>模块名称:<br>複块D;                                                                                          | 100.00%<br>卖取配置                                                                                                    | -<br>最小化<br>进入面<br>透出面<br>读取面                                                               |
| 》4GD <sup>、</sup><br>望序 省<br>序号<br>2                                                                                                    | a                                                                                       | 除<br>報助<br>200730001330                                             | 来源云端        | 在线上线             | 图 3-10 ti<br>欄块基本 欄块网<br>欄块名称:<br>欄块ID:<br>硬件版本:                                                                               | 100.00%<br>实取配置<br>% 単口基本 単口网络<br>□ 禁用質位<br>WG 102<br>20073000133023177C<br>V1.00                                                                                                    | -<br>-<br>-<br>-<br>-<br>-<br>-<br>-<br>-<br>-<br>-<br>-<br>-<br>-                          |
| 》4GD <sup>、</sup><br>望序 省<br>序号<br>2                                                                                                    | a                                                                                       | 除                                                                   | 来源<br>云端    | 在线上线             | 图 3-10 克<br>權块基本 模块码<br>模块名称:<br>模块名称:<br>模块四:<br>硬件版本:<br>软件版本:                                                               | 100.00%<br>实取配置                                                                                                    | 一                                                                                           |
| 》4GD <sup>、</sup><br>呈序 ¥<br>序号<br>2                                                                                                    | a                                                                                       | 除                                                                   | 来源          | 在线上线             | 图 3-10 克<br>權块基本 模块码<br>模块名称:<br>模块名称:<br>模块和:<br>硬件版本:                                                                        | 200.00%<br>实取配置                                                                                                    | 一                                                                                           |
| 》4GD <sup>、</sup><br>望序 %<br>序号<br>2                                                                                                    | a                                                                                       | 除余<br>帮助<br>ID号<br>200730001330                                     | 来源云端        | 在线上线             | 图 3-10 克<br>權块基本 模块网<br>模块名称:<br>模块心:<br>硬件版本:<br>软件版本:                                                                        | 100.00%<br>实取配置                                                                                                    | ー 二 二 二 二 二 二 二 二 二 二 二 二 二 二 二 二 二 二 二                                                     |
| 》和D                                                                                                    | a                                                                                       | 瞬<br>棘助<br>ID号<br>200730001330                                      | 来源云端        | 在线上线             | 图 3-10 克<br>欄块基本 欄块四<br>欄块名称:<br>欄块名称:<br>欄块的:<br>硬件版本:<br>注册包类型:                                                              | 100.00%<br>实取配置                                                                                                    | 一<br>最小化<br>進入四<br>波田岡<br>複块材<br>単口材<br>解防设<br>写入面                                          |
| 》和D                                                                                                    | a                                                                                       | 除<br>蒂助<br>ID号<br>200730001330                                      | 来源云端        | 在线上线             | 图 3-10                                                                                                    | 100.00%<br>实取配置                                                                                                    | -<br>-<br>-<br>-<br>-<br>-<br>-<br>-<br>-<br>-<br>-<br>-<br>-<br>-                          |
| 》和D                                                                                                    | a                                                                                       | 除<br>帮助 ID号 200730001330                                            | 来源云端        | 在线上线             | 图 3-10 0<br>模块基本 模块网<br>模块基本 模块网<br>硬件版本:<br>软件版本:<br>注册包类型:<br>注册包内容:                                                         | 100.00%<br>实取配置                                                                                                    | 要小化<br>選入面<br>退出面<br>複块状<br>単口状<br>解说说<br>写入面                                               |
| 》和GD <sup>*</sup><br>》4GD <sup>*</sup><br>学家<br>《<br>序号<br>2                                                                                        | a 删                                                                                     | 除<br>報助<br>ID号<br>200730001330                                      | 来源云端        | 在线上线             | 图 3-10 克<br>欄块基本 欄块网<br>欄块名称:<br>欄块印:<br>硬件版本:<br>软件版本:<br>注册包內容:                                                              | x 取 配 置                                                                                                    | -<br>-<br>-<br>-<br>-<br>-<br>-<br>-<br>-<br>-<br>-<br>-<br>-<br>-                          |
| 》和GD <sup>1</sup><br>又<br>一<br>第<br>号<br>字<br>、<br>後<br>日<br>の<br>の<br>の<br>の<br>の<br>の<br>の<br>の<br>の<br>の<br>の<br>の<br>の<br>の<br>の<br>の<br>の<br>の | a                                                                                       | 除                                                                   | 来源云端        | 在线上线             | 图 3-10 克<br>欄块基本 欄块网<br>欄块基本 欄块网<br>欄块目:<br>硬件版本:<br>软件版本:<br>注册包內容:                                                           | 100.00%<br>实取配置<br>% 単口基本単口网络<br>□ 禁用質位<br>WG 102<br>20073000133023177C<br>V1.00<br>V1.23<br>□ 倉用注册<br>FACT                                                                                                    | -<br>-<br>-<br>-<br>-<br>-<br>-<br>-<br>-<br>-<br>-<br>-<br>-<br>-                          |
| 》<br>4GD <sup>1</sup><br>星字<br>後号<br>2<br>2                                                                                                    | a                                                                                       | 除                                                                   | 来源云端        | 在线上线             | 图 3-10 克<br>欄块基本 欄块网<br>欄块基本 欄块网<br>欄块名称:<br>欄块目:<br>硬件版本:<br>乾件版本:<br>注册包类型:<br>注册包内容:                                        | 200.00%<br>实取配置<br>% 単口基本 単口网络<br>□ 禁用复位<br>WG 102<br>20073000 133023177C<br>V1.00<br>V1.23<br>□ 启用注册<br>FACT ×                                                                                                    | -<br>-<br>-<br>-<br>-<br>-<br>-<br>-<br>-<br>-<br>-<br>-<br>-<br>-                          |
| 》4GD <sup>*</sup><br>夏字 《<br>序号<br>2                                                                                                    | a                                                                                       | 験<br>製助<br>ID号<br>200730001330                                      | 来源云端        | 在线<br>上线         | 图 3-10 克<br>欄块基本 欄块网<br>欄块名称:<br>欄块名称:<br>欄块包:<br>硬件版本:<br>致件版本:<br>注册包內容:                                                     | 上<br>支取配置                                                                                                    | -<br>最小化<br>進入暦<br>退出暦<br>複块状<br>単口<br>構<br>解読设<br>写入面                                      |
| 》<br>4GD <sup>1</sup><br>望序 3<br>字<br>号<br>2                                                                                                    | a                                                                                       | 験                                                                   | 来源<br>云端    | 在线上线             | 图 3-10 览<br>模块基本 模块码<br>模块基本 模块码<br>模块包称:<br>模块包称:<br>模块面本:<br>被件版本:<br>注册包类型:<br>注册包内容:                                       | 文取配置<br>续取配置<br>缩 ■ 印基本 ■ 印网络<br>□ 禁用買位<br>WG 102<br>20073000133023177C<br>V1.00<br>V1.23<br>□ 启用注册<br>FACT     ✓                                                                                                    |                                                                                             |
| ☆J<br>↓ 4GD'<br>望字 ∛<br>ア号<br>2                                                                                                    | a                                                                                       | 藤                                                                   | 来源云端        | 在线               | 图 3-10 说<br>模块基本 模块码<br>模块基本 模块的。<br>模块包带。<br>硬件版本:<br>设件版本:<br>这种包类型:<br>注册包内容:<br>家取串口网络扩展                                   | ま 取 部 単 ロ 基 本 単 ロ 阿 络 単 ロ 基 本 単 ロ 阿 络                                                                                                    |                                                                                             |
| → 4GD <sup>1</sup><br>呈字 ∛<br>2                                                                                                    | a                                                                                       | 除<br>■<br>■<br>■<br>■<br>■<br>■<br>■<br>■<br>■<br>■<br>■<br>■<br>■  | 来源云端        | 在线               | 图 3-10 说                                                                                                    | 支取配置                                                                                                    | -<br>-<br>-<br>-<br>-<br>-<br>-<br>-<br>-<br>-<br>-<br>-<br>-<br>-                          |
| → 4GD <sup>*</sup><br>呈字 ∛<br>2                                                                                                    | a                                                                                       | 除余<br>■<br>■<br>■<br>■<br>■<br>■<br>■<br>■<br>■<br>■<br>■<br>■<br>■ | 来源<br>云端    | 在线<br>上线         | 图 3-10 说<br>欄块基本 欄块网<br>欄块基本 欄块內<br>欄块名称:<br>欄块結本:<br>個子版本:<br>發明串口與名子版<br>注册包內容:                                              | the second second secon | -<br>-<br>-<br>-<br>-<br>-<br>-<br>-<br>-<br>-<br>-<br>-<br>-<br>-                          |
| → 4GD <sup>*</sup><br>量字 後<br>序号<br>2                                                                                                    | a                                                                                       | 除<br>転<br>転<br>取<br>200730001330<br>200730001330                    | 来源<br>云端    | 在线<br>上线         | 图 3-10 克<br>欄块基本 欄块网<br>欄块基本 欄块网<br>欄块名称:<br>欄块記:<br>硬件版本:<br>敬件版本:<br>这冊包类型:<br>注册包内容:<br>菜取串口网络扩展素<br>菜取串口网络扩展素<br>菜取串口网络扩展素 | the second second secon | 最小化<br>進入<br>通<br>送出<br>通<br>、<br>現<br>一<br>第<br>一<br>第<br>一                                |

图 3-11 读取配置成功界面

100.00%

**3.2.3 第三步:**打开串口网络,将远端地址更改为接收端IP及端口号,并勾选启用按钮,如图 3-12 所示。

注: 1、模块基本、模块网络、串口基本禁止配置;

<

添加 删除

\_

2、远端地址1、远端地址2、远端地址3可修改,远端地址4禁止修改;

| WG102 200731003433 云端 上线     COM1     COM2     TCPと信中1     30     最大连接数: 8     本地端口: 5000     远端地址: 192.168.1.100     写     受流端地址: 192.168.1.100     写     可修改。     可修改。     可修改     可修改     可修改     可修改     可修改     可修改     可修改     可称     可称 |        |     | _   |
|----------------------------------------------------------------------------------------------------|--------|-----|-----|
| 10042       TCP生存相词:30         最大注接数:8          本地端口:5000          近端地址:192.168.1.100       9         近端地址:192.168.1.100       9         近端地址:192.168.1.100       10         近端地址:192.168.1.100       10         近端地址:192.168.1.100       10         近端地址:192.168.1.100       10         東田内谷北区:100       10         東田口谷参数:1000       10         東田口谷参数:1000       10         東田田谷谷参数:1000       10         東田田谷谷参数:1000       10         東田田谷谷参数:1000       10         東田田谷谷参数:1000       10                                                                                                    |        |     | 进入曹 |
| 接收端地址,       最大连接数:       8         一方修改。       运端地址:       192.168.1.100       9         一可修改。       运端地址:       192.168.1.100       9         一口修改。       运端地址:       192.168.1.100       9         一口修改。       运端地址:       192.168.1.100       9         一口修改。       运端地址:       192.168.1.100       9         「「「周主號:       192.168.1.100       19         「「「二」「日本社」」       10       10         「「二」「二」「日本社」」       10       10         「「二」「二」「二」「二」       11       11         「「二」       「二」       11         「二」       「二」       11         「二」       「二」       11         「「二」       「二」       11         「「二」       「二」       11         「「二」       「二」       11         「「二」       「二」       11         「「二」       「二」       11         「「二」       「二」       11         「「二」       「二」       11         「「二」       「二」       11         「「二」       「二」       11         「「二」       「二」       「二」         「「二」       「二」       「二」                                                                                                    |        |     | 退出費 |
| 接收端地址,       本地湖口:5000         可修改。       远端地址:192.168.1.100         可修改。       远端地址:192.168.1.100         丁修改。       近端地址:192.168.1.100         丁端地址:192.168.1.100       9         远端地址:192.168.1.100       9         丁端地址:192.168.1.100       9         丁端地:192.168.1.100       9         丁端地址:192.168.1.100       9         丁端地址:192.168.1.100       9         丁端地址:192.168.1.100       9         丁端地址:192.168.1.100       9         丁端地址:192.168.1.100       9         丁端地址:192.168.1.100       9 <td></td> <td></td> <td>读取曹</td>                                                                                                    |        |     | 读取曹 |
| 接收端地北,     「     「 <td></td> <td></td> <td>模块物</td>                                                                                                    |        |     | 模块物 |
|                                                                                                    | 9998 [ | □启用 | 串口物 |
| 「 ううがきな。   「 ううがきな。   「 ううがきな。   「 ううば地址3: 192.168.1.100   「 ううば地址4:   BDXJK.zzjechen.com   「 ううば地址4:   BDXJK.zzjechen.com   「 ううば地址4:   BDXJK.zzjechen.com   「 ううば地址4:   BDXJK.zzjechen.com   「 ううば地址4:   BDXJK.zzjechen.com   1   「 ううば地址4:   BDXJK.zzjechen.com   1   二   二   二   「 のついてのから   「 のついてのから   「 のついのから   「 のついのから   「 のついのから   「 のついのから   「 のついのから   「 のついのから   「 のついのから   「 のついのから   「 のついのから   「 のついのから   「 のついのから   「 のついのから   「 のついのから   「 のついのから   「 のついのから   「 のついのから   「 のついのから   「 のついのから   「 のついのから   「 のついのから   「 のついのから   「 のついのから   「 のついのから   「 のついのから   「 ののいのから   「 ののいのから   「 ののいのから   「 ののいのの                                                                                                    | 9998 [ |     | 解锁语 |
|                                                                                                    | 9998 [ | □启用 | 写入面 |
|                                                                                                    | 10088  | ☑启用 |     |
| 禁止修改       MQTT用户名:         MQTTB户名:       MQTTB户名:         JUIDE       JUIDE         TWALL       TWALL         TWALL       TWALL                                                                                                    |        |     |     |
| MQTT容码:         订阅主题:         test           ブ阀主题:         test            茨取串口网络扩展参数:         成功、√√            茨取串口和は参参数:         成功、√√            茨取串口网络扩展参数:         成功、√√            茨取串口网络参数:         成功、√√            茨取串口网络参数:         成功、√√            茨取串口网络参数:         成功、√√            茨取串口网络参数:             茨取串口网络参数:             近日日の社参数:                                                                                                    |        |     |     |
| 「「阔主語: test<br>友布主語: test<br>荻取串口网络扩展参数: 成功√√√     获取串口四省参数: 成功√√√     获取串口四省参数: 成功√√√     获取串口网络数数: 成功√√√     获取串口网络参数: 成功√√√     获取串口四省参数: 成功√√√     获取串口四省参数: 成功√√√     获取串口四面は参数: 成功√√√                                                                                                    |        |     |     |
|                                                                                                    |        |     |     |
|                                                                                                    |        |     | -   |
| <ul> <li>         ·</li></ul>                                                                                                    |        |     | 清理E |
|                                                                                                    |        |     |     |

图 3-12 远端地址更改界面

**3.2.4 第四步:** 点击解锁设备按钮(退出防误操作模式),然后点击写入配置按钮,系统 自动写入参数,待页面显示写入配置成功或进度条显示 100%,即写入配置成功,最后点击关 闭软件界面,如图所示:

| 묵 | 名称    | ID号          | 来源 | 在线 | 模块基本 模块网络 串口基本 串口网络                                                                                                    |     |     |
|---|-------|--------------|----|----|----------------------------------------------------------------------------------------------------|-----|-----|
|   | WG102 | 200730001330 | 云端 | 上线 | COM1 工作描书, TCPClient ×                                                                                                    |     | 进入配 |
|   |       |              |    |    | COM2<br>TCP生存时间: 30                                                                                                    | I   | 退出配 |
|   |       |              |    |    | 最大连接教: 8                                                                                                    |     | 读取酉 |
|   |       |              |    |    | 本地端口: 5000                                                                                                    |     | 模块状 |
|   |       |              |    |    | 远端地址1: dtu.zzjiechen.com 3000                                                                                                    |     | 串口状 |
|   |       |              |    |    | 远端地址2: 192.168.1.100 9998                                                                                                    |     | 解出证 |
|   |       |              |    |    | 远端地址3: 192.168.1.100 9998                                                                                                    |     | 用金の |
|   |       |              |    |    | 远端地址4: 192.168.1.100 9998                                                                                                    | □启用 | 司八日 |
|   |       |              |    |    | □ 启用MQTT □ HEX格式                                                                                                    |     |     |
|   |       |              |    |    | MQTT用户名:                                                                                                    |     |     |
|   |       |              |    |    | MQTT密码:                                                                                                    |     |     |
|   |       |              |    |    | 订阅主题: test                                                                                                    |     |     |
|   |       |              |    |    | 发布主题: test                                                                                                    |     |     |
|   |       |              |    |    |                                                                                                    |     | 清理E |
|   |       |              |    |    | 获取串口mqt参数:成功√√√     获取串日本参数:成功√√/     获取串日本参数:成功√√/     获取串口网络参数:成功√√/     获取是口网结参数:成功√√/     获取设计    成功√√/     获取设计    成市が√/     求取以分析    成功    √/     读取過置成功    √/     读取過置成功    √/ |     |     |

| 号 | 名称    | ID号          | 来源 | 在线 | 模块基本 模块网络 串口基本 串口                                                                                                    | 网络                |      |     |             |
|---|-------|--------------|----|----|----------------------------------------------------------------------------------------------------|-------------------|------|-----|-------------|
|   | WG102 | 200730001330 | 云端 | 上线 | COM1 T作模式                                                                                                    | TCPClient V       |      |     | 进入配置        |
|   |       |              |    |    | COM2<br>TCP生存时间:                                                                                                    | 30                |      |     | 退出配置        |
|   |       |              |    |    | 最大连接数                                                                                                    | 8                 |      |     | 读取配置        |
|   |       |              |    |    | 本地端口                                                                                                    | 5000              |      |     | 模块状态        |
|   |       |              |    |    | 远端地址1                                                                                                    | dtu.zzjiechen.com | 3000 | ☑启用 | 串口状态        |
|   |       |              |    |    | 远端地址2                                                                                                    | 192.168.1.100     | 9998 |     | 解锁设备        |
|   |       |              |    |    | 远端地址3                                                                                                    | 192.168.1.100     | 9998 | □启用 | 写入配置        |
|   |       |              |    |    | 远端地址4                                                                                                    | 192.168.1.100     | 9998 | □启用 | -by (Hollie |
|   |       |              |    |    |                                                                                                    | □启用MQTT □HEX格式    |      |     |             |
|   |       |              |    |    | MQTT用户名                                                                                                    |                   |      |     |             |
|   |       |              |    |    | MQTT密码:                                                                                                    |                   |      |     |             |
|   |       |              |    |    | 订阅主题:                                                                                                    | test              |      |     |             |
|   |       |              |    |    | 发布主题:                                                                                                    | test              |      |     |             |
|   |       |              |    |    |                                                                                                    |                   |      |     | 清理日志        |
|   |       |              |    |    | ※即年山四町で参数:成功√√√<br>获取串口 国本参数:成功 √√√<br>获取串口 网络参数:成功 √√√<br>获取串口 网络参数:成功 √√√<br>获取串口 mut参数:成功 √√√<br>获取 没备状态:成功 √√√<br>读取 含状态:成功 √√√<br>解 彼成功 √√√ |                   |      |     |             |

图 3-14 写入配置界面

| 喝 | 名称    | ID号          | 来源 | 在线 | 模块基本 模块网                                                                                                  | 路 串口基本 串口                                                                                                    | 网络                  |       |      |                                                                                                    |
|---|-------|--------------|----|----|----------------------------------------------------------------------------------------------------|----------------------------------------------------------------------------------------------------|---------------------|-------|------|----------------------------------------------------------------------------------------------------|
|   | WG102 | 200731005833 | 云端 | 愿线 | COM1                                                                                                    | 工作模式:                                                                                                    | TCPClient ~         |       |      | 进入配                                                                                                    |
|   |       |              |    |    | COM2                                                                                                    | TCP生存时间:                                                                                                    | 30                  |       |      | 退出際                                                                                                    |
|   |       |              |    |    |                                                                                                    | 最大连接数:                                                                                                    | 8                   |       |      | 读取直                                                                                                    |
|   |       |              |    |    |                                                                                                    | 本地端口:                                                                                                    | 5000                |       |      | 模块状                                                                                                    |
|   |       |              |    |    |                                                                                                    | 远端地址1:                                                                                                    | 192.162.1.100       | 3000  | ☑ 启用 | 串口状                                                                                                    |
|   |       |              |    |    | -                                                                                                    | 远端地址2:                                                                                                    | BDXJK.zzjiechen.com | 10088 | ☑ 启用 | 解读者                                                                                                    |
|   |       |              |    |    |                                                                                                    | 远端地址3:                                                                                                    | 192.168.1.100       | 9998  | □启用  | 写入直                                                                                                    |
|   |       |              |    |    |                                                                                                    | 远端地址4:                                                                                                    | 192.168.1.100       | 9998  | □ 启用 | In the second second se |
|   |       |              |    |    |                                                                                                    |                                                                                                    | □启用MQTT□HEX格式       |       |      |                                                                                                    |
|   |       |              |    |    |                                                                                                    | MQTT用户名:                                                                                                    |                     |       |      |                                                                                                    |
|   |       |              |    |    |                                                                                                    | MQTT密码:                                                                                                    |                     |       |      |                                                                                                    |
|   |       |              |    |    |                                                                                                    | 订阅主题:                                                                                                    | test                |       |      |                                                                                                    |
|   |       |              |    |    |                                                                                                    | 发布主题:                                                                                                    | test                |       |      | . Internet of the second                                                                                                    |
|   |       |              |    |    | -                                                                                                    |                                                                                                    |                     |       |      | 清理日                                                                                                    |
|   |       |              |    |    | 设置単口阿絡惹精<br>设置単串口阿絡透精<br>设置単串口阿絡远精<br>设置串串口阿絡远<br>设置串口阿絡透<br>设置串口阿相等<br>设置串口兩(甘葱重<br>保存设置并重合)<br>写入戴歪成功√√ | : 風切√√√<br>参数: 成功√√√<br>参数: 成功√√√<br>参数: 成功√√√<br>参数: 成功√√√<br>t: 成功√√√<br>t: 成功/√√<br>法 (成功/√√/<br>'备: 成功/√√/<br>/ |                     |       |      |                                                                                                    |
|   |       |              |    | )  | <u>ا</u>                                                                                                  |                                                                                                    |                     |       |      |                                                                                                    |

图 3-15 配置成功界面